## How To Restore The DVR

1. These operation means reinstallation the host DVR system , when the DVR abnormal status and couldn't upgrade ,u can choose this method to restore the system, but it will show u the default version : Hanbang logo and Chinese ,but it can upgrade to latest version later.

2. You should unzip file and copy both of them ( restore.bin ) to your USB flash, before you upgrade , you should make sure only these program in the USB flash.

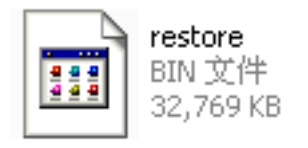

(Pic 1)

3. Power off the DVR through the power button on the back panel (Pic 1). Insert the USB flash , then long press the Power On button on front panel and turn on the DVR through the power button on the back panel.

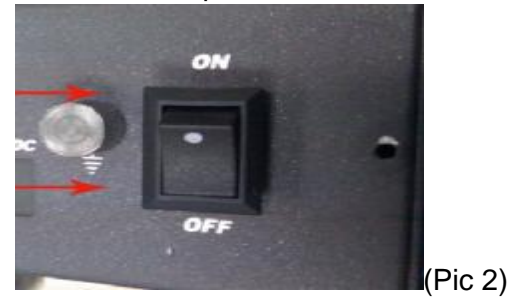

4. After u find the indicate light keep on flickering (Pic 3). The DVR will buzzer and display the Hanbang logo interface), u can loose you finger on the power button of front panel. The DVR will enter the restore status.

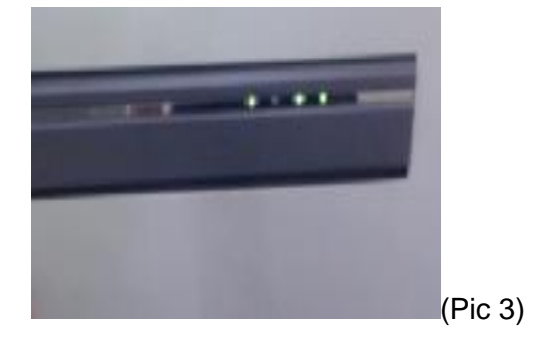

5. It will take about 15 mins to wait the DVR restore. After restore successfully, DVR

will auto reboot . (Pic 5)

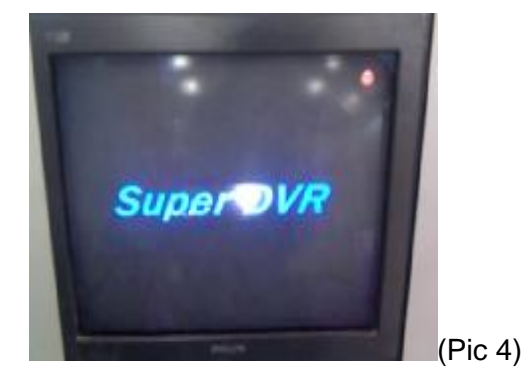

6. After restore successlly,DVR will reset to the default firmware version.And you can update it to other version you want to.